## To navigate within an FTP site:

 To move down a level, click a directory icon or the text to the right of an icon. or C

C

Ċ

C

- or
- 1. To move up a level, click the text Up to higher level directory.

## To download an executable file:

- 1. Navigate to the directory containing the file.
- 2. Click the icon for the file you want to download.
- 3. In the Save As dialog box, designate a folder and file name.
- 4. Choose Save.

## To download a file that Netscape does not recognize:

- 1. Navigate to the directory containing the file.
- 2. Click the icon for the file you want to download.
- 3. In the Unknown File Type dialog box, choose Save File.
- 4. In the Save As dialog box, designate a folder and file name.
- 5. Choose Save.

## To download a file that Navigator knows how to open:

- 1. Navigate to the directory containing the file.
- 2. Click the icon for the file you want to download.
- 3. If, in the Warning dialog box, you choose to open the file, it will be opened in the appropriate application.

or

- 3. If, in the Warning dialog box, you choose to save the file, the Save as dialog box appears.
- 4. In the Save As dialog box, designate a folder and file name.
- 5. Choose Save.